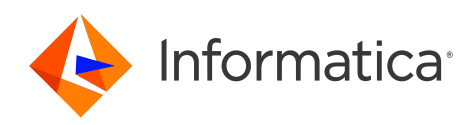

Informatica<sup>®</sup> Cloud Application Integration September 2024

# Create NetSuite Sales Orders from Dynamics 365 Opportunities

Informatica Cloud Application Integration Create NetSuite Sales Orders from Dynamics 365 Opportunities September 2024

© Copyright Informatica LLC 2024

This software and documentation contain proprietary information of Informatica LLC and are provided under a license agreement containing restrictions on use and disclosure and are also protected by copyright law. Reverse engineering of the software is prohibited. No part of this document may be reproduced or transmitted in any form, by any means (electronic, photocopying, recording or otherwise) without prior consent of Informatica LLC. This Software may be protected by U.S. and/or international Patents and other Patents Pending.

Use, duplication, or disclosure of the Software by the U.S. Government is subject to the restrictions set forth in the applicable software license agreement and as provided in DFARS 227.7202-1(a) and 227.7702-3(a) (1995), DFARS 252.227-7013<sup>©</sup>(1)(ii) (OCT 1988), FAR 12.212(a) (1995), FAR 52.227-19, or FAR 52.227-14 (ALT III), as applicable.

The information in this product or documentation is subject to change without notice. If you find any problems in this product or documentation, please report them to us in writing.

Informatica, Informatica Platform, Informatica Data Services, PowerCenter, PowerCenterRT, PowerCenter Connect, PowerCenter Data Analyzer, PowerExchange, PowerMart, Metadata Manager, Informatica Data Quality, Informatica Data Explorer, Informatica B2B Data Transformation, Informatica B2B Data Exchange Informatica On Demand, Informatica Identity Resolution, Informatica Application Information Lifecycle Management, Informatica Complex Event Processing, Ultra Messaging, Informatica Master Data Management, and Live Data Map are trademarks or registered trademarks of Informatica LLC in the United States and in jurisdictions throughout the world. All other company and product names may be trade names or trademarks of their respective owners.

Portions of this software and/or documentation are subject to copyright Net Held by third parties, including without limitation: Copyright DataDirect Technologies. All rights reserved. Copyright © Sun Microsystems. All rights reserved. Copyright © RSA Security Inc. All Rights Reserved. Copyright © Ordinal Technology Corp. All rights reserved. Copyright © Mandacht cv. All rights reserved. Copyright © Intalio. All rights reserved. Copyright © Intalio. All rights reserved. Copyright © Coporation. All rights reserved. Copyright © DataArt, Inc. All rights reserved. Copyright © CorponentSource. All rights reserved. Copyright © Mato Inc. All rights reserved. Copyright © Goveration. All rights reserved. Copyright © So So Kavare, Inc. All rights reserved. Copyright © Copyright © Copyr

This product includes software developed by the Apache Software Foundation (http://www.apache.org/), and/or other software which is licensed under various versions of the Apache License (the "License"). You may obtain a copy of these Licenses at http://www.apache.org/licenses/. Unless required by applicable law or agreed to in writing, software distributed under these Licenses is distributed on an "AS IS" BASIS, WITHOUT WARRANTIES OR CONDITIONS OF ANY KIND, either express or implied. See the Licenses for the specific language governing permissions and limitations under the Licenses.

This product includes software which was developed by Mozilla (http://www.mozilla.org/), software copyright The JBoss Group, LLC, all rights reserved; software copyright © 1999-2006 by Bruno Lowagie and Paulo Soares and other software which is licensed under various versions of the GNU Lesser General Public License Agreement, which may be found at http:// www.gnu.org/licenses/lgpl.html. The materials are provided free of charge by Informatica, "as-is", without warranty of any kind, either express or implied, including but not limited to the implied warranties of merchantability and fitness for a particular purpose.

The product includes ACE(TM) and TAO(TM) software copyrighted by Douglas C. Schmidt and his research group at Washington University, University of California, Irvine, and Vanderbilt University, Copyright (©) 1993-2006, all rights reserved.

This product includes software developed by the OpenSSL Project for use in the OpenSSL Toolkit (copyright The OpenSSL Project. All Rights Reserved) and redistribution of this software is subject to terms available at http://www.openssl.org and http://www.openssl.org/source/license.html.

This product includes Curl software which is Copyright 1996-2013, Daniel Stenberg, <daniel@haxx.se>. All Rights Reserved. Permissions and limitations regarding this software are subject to terms available at http://curl.haxx.se/docs/copyright.html. Permission to use, copy, modify, and distribute this software for any purpose with or without fee is hereby granted, provided that the above copyright notice and this permission notice appear in all copies.

The product includes software copyright 2001-2005 (<sup>©</sup>) MetaStuff, Ltd. All Rights Reserved. Permissions and limitations regarding this software are subject to terms available at http://www.dom4j.org/ license.html.

The product includes software copyright © 2004-2007, The Dojo Foundation. All Rights Reserved. Permissions and limitations regarding this software are subject to terms available at http://dojotoolkit.org/license.

This product includes ICU software which is copyright International Business Machines Corporation and others. All rights reserved. Permissions and limitations regarding this software are subject to terms available at http://source.icu-project.org/repos/icu/icu/trunk/license.html.

This product includes software copyright © 1996-2006 Per Bothner. All rights reserved. Your right to use such materials is set forth in the license which may be found at http:// www.gnu.org/software/ kawa/Software-License.html.

This product includes OSSP UUID software which is Copyright <sup>©</sup> 2002 Ralf S. Engelschall, Copyright <sup>©</sup> 2002 The OSSP Project Copyright <sup>©</sup> 2002 Cable & Wireless Deutschland. Permissions and limitations regarding this software are subject to terms available at http://www.opensource.org/licenses/mit-license.php.

This product includes software developed by Boost (http://www.boost.org/) or under the Boost software license. Permissions and limitations regarding this software are subject to terms available at http://www.boost.org/LICENSE\_1\_0.txt.

This product includes software copyright © 1997-2007 University of Cambridge. Permissions and limitations regarding this software are subject to terms available at http:// www.pcre.org/license.txt.

This product includes software copyright <sup>©</sup> 2007 The Eclipse Foundation. All Rights Reserved. Permissions and limitations regarding this software are subject to terms available at http://www.eclipse.org/org/documents/epl-v10.php and at http://www.eclipse.org/org/documents/edl-v10.php.

This product includes software licensed under the terms at http://www.tcl.tk/software/tcltk/license.html, http://www.bosrup.com/web/overlib/?License, http:// www.stlport.org/doc/ license.html, http://asm.ow2.org/license.html, http://www.cryptix.org/LICENSE.TXT, http://hsqldb.org/web/hsqlLicense.html, http:// httpunit.sourceforge.net/doc/ license.html, http://jung.sourceforge.net/license.txt , http://www.gzip.org/zlib/zlib\_license.html, http://www.openIdap.org/software/ release/license.html, http://www.libssh2.org, http://slf4j.org/license.html, http://www.sente.ch/software/OpenSourceLicense.html, http://fusesource.com/downloads/ license-agreements/fuse-message-broker-v-5-3- license-agreement; http://antlr.org/license.html; http://aopalliance.sourceforge.net/; http://www.bouncycastle.org/ licence.html; http://www.jgraph.com/jgraphdownload.html; http://www.jcraft.com/jsch/LICENSE.txt; http://jotm.objectweb.org/bsd\_license.html; . http://www.3.org/ Consortium/Legal/2002/copyright-software-20021231; http://www.slf4j.org/license.html; http://nanoxml.sourceforge.net/orig/copyright.html; http://www.json.org/ license.html; http://forge.ow2.org/projects/javaservice/, http://www.postgresql.org/about/licence.html, http://www.sqlite.org/copyright.html, http://www.tcl.tk/ software/tcltk/license.html, http://www.jaxen.org/faq.html, http://www.jdom.org/docs/faq.html, http://www.slf4j.org/license.html, http://www.iodbc.org/dataspace/ iodbc/wiki/iODBC/License; http://www.keplerproject.org/md5/license.html; http://www.toedter.com/en/jcalendar/license.html; http://www.edankert.com/bounce/ index.html; http://www.net-snmp.org/about/license.html; http://www.openmdx.org/#FAQ; http://www.php.net/license/3\_01.txt; http://srp.stanford.edu/license.txt; http://www.schneier.com/blowfish.html; http://www.jmock.org/license.html; http://xsom.java.net; http://benalman.com/about/license/; https://github.com/CreateJS/ EaseIJS/blob/master/src/easeIjs/display/Bitmap.js; http://www.h2database.com/html/license.html#summary; http://jsoncpp.sourceforge.net/LICENSE; http:// jdbc.postgresql.org/license.html; http://protobuf.googlecode.com/svn/trunk/src/google/protobuf/descriptor.proto; https://github.com/rantav/hector/blob/master/ LICENSE; http://web.mit.edu/Kerberos/krb5-current/doc/mitK5license.html; http://jibx.sourceforge.net/jibx-license.html; https://github.com/lyokato/libgeohash/blob/ master/LICENSE; https://github.com/hjiang/jsonxx/blob/master/LICENSE; https://code.google.com/p/lz4/; https://github.com/jedisct1/libsodium/blob/master/ LICENSE; http://one-jar.sourceforge.net/index.php?page=documents&file=license; https://github.com/EsotericSoftware/kryo/blob/master/license.txt; http://www.scalalang.org/license.html; https://github.com/tinkerpop/blueprints/blob/master/LICENSE.txt; http://gee.cs.oswego.edu/dl/classes/EDU/oswego/cs/dl/util/concurrent/ intro.html; https://aws.amazon.com/asl/; https://github.com/twbs/bootstrap/blob/master/LICENSE; https://sourceforge.net/p/xmlunit/code/HEAD/tree/trunk/ LICENSE.txt; https://github.com/documentcloud/underscore-contrib/blob/master/LICENSE, and https://github.com/apache/hbase/blob/master/LICENSE.txt;

This product includes software licensed under the Academic Free License (http://www.opensource.org/licenses/afl-3.0.php), the Common Development and Distribution License (http://www.opensource.org/licenses/cddl1.php) the Common Public License (http://www.opensource.org/licenses/cddl1.php), the Sun Binary Code License Agreement Supplemental License Terms, the BSD License (http://www.opensource.org/licenses/bsd-license.php), the new BSD License (http://www.opensource.org/licenses/bsd-license.php), the new BSD License (http://www.opensource.org/licenses/bsd-license.php), the new BSD License (http://www.opensource.org/licenses/bsd-license.php), the new BSD License (http://www.opensource.org/licenses/bsd-license.php), the Artistic License (http://www.opensource.org/licenses/bsd-license.php), the Artistic License (http://www.opensource.org/licenses/artistic-license-1.0) and the Initial Developer's Public License Version 1.0 (http://www.frebirdsql.org/en/initial-developer-s-public-license-version-1-0/).

This product includes software copyright © 2003-2006 Joe Walnes, 2006-2007 XStream Committers. All rights reserved. Permissions and limitations regarding this software are subject to terms available at http://xstream.codehaus.org/license.html. This product includes software developed by the Indiana University Extreme! Lab. For further information please visit http://www.extreme.indiana.edu/.

This product includes software Copyright (c) 2013 Frank Balluffi and Markus Moeller. All rights reserved. Permissions and limitations regarding this software are subject to terms of the MIT license.

#### See patents at https://www.informatica.com/legal/patents.html.

DISCLAIMER: Informatica LLC provides this documentation "as is" without warranty of any kind, either express or implied, including, but not limited to, the implied warranties of noninfringement, merchantability, or use for a particular purpose. Informatica LLC does not warrant that this software or documentation is error free. The information provided in this software or documentation may include technical inaccuracies or typographical errors. The information in this software and documentation is subject to change at any time without notice.

#### NOTICES

This Informatica product (the "Software") includes certain drivers (the "DataDirect Drivers") from DataDirect Technologies, an operating company of Progress Software Corporation ("DataDirect") which are subject to the following terms and conditions:

- 1. THE DATADIRECT DRIVERS ARE PROVIDED "AS IS" WITHOUT WARRANTY OF ANY KIND, EITHER EXPRESSED OR IMPLIED, INCLUDING BUT NOT LIMITED TO, THE IMPLIED WARRANTIES OF MERCHANTABILITY, FITNESS FOR A PARTICULAR PURPOSE AND NON-INFRINGEMENT.
- 2. IN NO EVENT WILL DATADIRECT OR ITS THIRD PARTY SUPPLIERS BE LIABLE TO THE END-USER CUSTOMER FOR ANY DIRECT, INDIRECT, INCIDENTAL, SPECIAL, CONSEQUENTIAL OR OTHER DAMAGES ARISING OUT OF THE USE OF THE ODBC DRIVERS, WHETHER OR NOT INFORMED OF THE POSSIBILITIES OF DAMAGES IN ADVANCE. THESE LIMITATIONS APPLY TO ALL CAUSES OF ACTION, INCLUDING, WITHOUT LIMITATION, BREACH OF CONTRACT, BREACH OF WARRANTY, NEGLIGENCE, STRICT LIABILITY, MISREPRESENTATION AND OTHER TORTS.

Publication Date: 2024-10-01

### **Table of Contents**

| Preface                                                                                           |
|---------------------------------------------------------------------------------------------------|
| Chapter 1: Introduction to Create Netsuite Sales Orders from Dynamics 365<br>Opportunities recipe |
| Prerequisites                                                                                     |
| Creating a custom field in the NetSuite sales order entity                                        |
| Creating a custom field in Dynamics 365 account entity                                            |
| Creating a webhook in Dynamics 365                                                                |
| Chapter 2: Create NetSuite Sales Orders from Dynamics 365 Opportunities recipe contents           |
| Create NetSuite Sales Orders from Dynamics 365 Opportunities recipe assets                        |
| Chapter 3: Using the Create NetSuite Sales Orders from Dynamics 365<br>Opportunities recipe       |
| Step 1: Copy and access the recipe                                                                |
| Step 2: Configure and publish the Email connection                                                |
| Step 3: Configure and publish the Dynamics 365 connection                                         |
| Step 4: Configure and publish the NetSuite connection                                             |
| Step 5: Configure and publish the processes                                                       |
| Step 6: Invoke the process                                                                        |
| Rules and guidelines                                                                              |

## Preface

Use *Create NetSuite Sales Orders from Dynamics 365 Opportunities* to learn how to create a NetSuite sales order from a Dynamics 365 opportunity based on a webhook request from Dynamics 365. This guide assumes that you have an understanding of the Dynamics 365 Connector, NetSuite Connector, and Email Connector concepts.

#### CHAPTER 1

## Introduction to Create Netsuite Sales Orders from Dynamics 365 Opportunities recipe

The Create NetSuite Sales Orders from Dynamics 365 Opportunities recipe is based on REST and SOAP APIs. Use the recipe to create a NetSuite sales order from a Dynamics 365 opportunity based on a webhook request from Dynamics 365 as an incoming parameter.

The process is triggered by a webhook to check the status of the Dynamics 365 opportunity. If the opportunity status is Won, the process retrieves and stores the key information, such as the associated account, currency, and products, and creates all the products from the opportunity in NetSuite. Otherwise, the process is terminated. If a product with the same name already exists, the process retrieves the product's ID instead of creating a new product.

The process then creates or updates the customer record in NetSuite based on the opportunity's account information. The process searches for an existing sales order in NetSuite with the Dynamics ID custom field field that match the opportunity ID. If the sales order exists, an email notification is sent. Otherwise, a new sales order is created based on the data from the Dynamics 365 opportunity.

The process then sends an email notification with the results to confirm the successful creation of the sales order or to report errors encountered during the process.

The process does not update the existing sales orders. If an existing sales order is found, a notification is sent through email, but no further action is taken.

#### Prerequisites

To create a NetSuite sales order from a Dynamics 365 opportunity, the following prerequisites must be met:

- · Create a custom field in the NetSuite sales order entity
- Create a custom field in the Dynamics 365 account entity
- Create a webhook in Dynamics 365

#### Creating a custom field in the NetSuite sales order entity

Create a Dynamics ID custom field in the NetSuite sales order entity.

1. Log in to the NetSuite organization.

 Go to Customization > Lists, Records, & Fields > Transaction Body Fields > New. The following image shows the Transaction Body Field page:

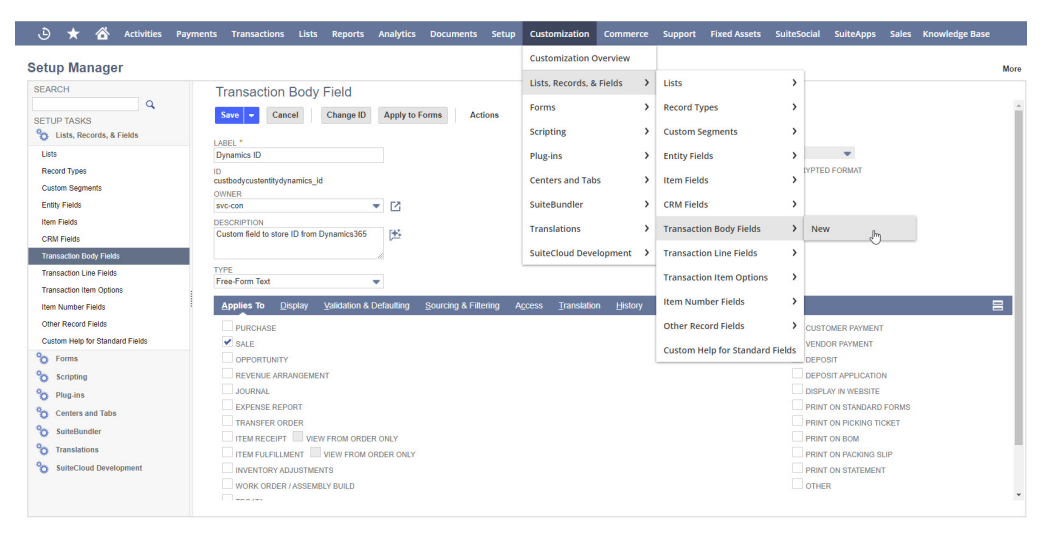

- 3. On the **Transaction Body Field** page, enter the value as Dynamics ID in the **LABEL** field and custbodycustentitydynamics id in the **ID** field.
- 4. Select SALE in the Applies To tab as shown in the following image:

| Setup Manager                                                                                                    |                                                                                                    | More                                                                                           |
|----------------------------------------------------------------------------------------------------|----------------------------------------------------------------------------------------------------|------------------------------------------------------------------------------------------------|
| SEARCH<br>SETUP TASKS                                                                                                    | Transaction Body Field           Save         Cancel         Change ID         Apply to Forms         Actions           LABEL *         *         *         *         *         *         *         *         *         *         *         *         *         *         *         *         *         *         *         *         *         *         *         *         *         *         *         *         *         *         *         *         *         *         *         *         *         *         *         *         *         *         *         *         *         *         *         *         *         *         *         *         *         *         *         *         *         *         *         *         *         *         *         *         *         *         *         *         *         *         *         *         *         *         *         *         *         *         *         *         *         *         *         *         *         *         *         *         *         *         *         *         *         *         *          *         * </th <th>LISTIFIECORD</th> | LISTIFIECORD                                                                                   |
| Litis Record Types Custom Segments Ently Fields Item Fields CRM Fields CRM Fields Transaction Line Fields Transaction Line Fields Transaction Line Fields Other Record Fields Other Record Fields Other Record Fields Other Sandard Fields Other Sandard Other Sandard Other Sandard Other Sandard Other Sandar |                                                                                                    |                                                                                                |
| Centers and Tabs       SuiteBundler       Translations       SuiteCiloud Development                                                                                                    | TRANSFER ORDER  ITEM RECEIPT VIEW FROM ORDER ONLY TEM FULFILLMENT VIEW FROM ORDER ONLY NIVENTORY ADJUSTMENTS VIEW ROBER / ASSEMBLY BUILD                                                                                                    | PRINT ON PICKING TICKET<br>PRINT ON BOM<br>PRINT ON PACKING SUP<br>PRINT ON STATEMENT<br>OTHER |

These values are used for searching the matching sales order.

5. Click Save.

#### Creating a custom field in Dynamics 365 account entity

Create a new netsiteid custom field in the Dynamics 365 account entity.

- 1. Log in to the Dynamics 365 organization.
- Go to Settings > Advanced Settings.
   The following image shows the Advanced Settings option on the Dynamics 365 page:

| III Dynamics 365 Dy                            | namics 365 — custom                                                                               | ₽ Search                                                                                                    | Q + 🙆 ? (A)                                                        |
|------------------------------------------------|---------------------------------------------------------------------------------------------------|----------------------------------------------------------------------------------------------------|--------------------------------------------------------------------|
| A This is a legacy app and might h             | ave features or customizations that aren't supported in Unified Interface. For best results, crea | e a model-driven app for Unified Interface.                                                                       | Cattings                                                           |
| =                                              | ← 🗄 🖬 Save 👹 Save & Close J* Save & Route 🕚 Refresh                                               | + New 🖸 Resolve Case 🔯 Cancel Case 🔗 Assign 😰 Add to Queue 🕫 Create swarm                                         | Queue Item Details      C, Cr                                      |
| <ul> <li>ᢙ Home</li> <li>③ Recent ∨</li> </ul> | Bovenko title - Saved<br>Case - Case ~                                                            | 0                                                                                                    | Normal 4/10/2024 12:14 PM About About Privacy & Conkies Cf         |
| 🖈 Pinned 🗸 🗸                                   | Phone to Case Process  Addive for 51 hours Kidentify (1)                                          | 1 Hrs) Research                                                                                                   | Lenal terms _C1                                                    |
| My Work                                        | Summary Case Relationships Associated Knowledge Records                                           | Enhanced SLA Details Additional Details Social Details Articles and Contract Informatio                           | n Related V More Settings                                          |
| 2 Activities                                   | CASE DETAILS                                                                                      | Timeline + D V II :                                                                                               | Personalization Settings                                           |
| Customers                                      | Case Title * Bovenko title                                                                        | P Search timeline     Proter a note                                                                               | Advanced Settings C2 Notifications Toast Notification Display Time |
| R Contacts                                     | 6 ID CAS-01192-M0V0G4                                                                             | V. Band                                                                                                    | No notifica                                                        |
| (A) Social Profiles                            | Subject                                                                                           | Auto-post on Case Bovenko title: 4/10/2024,12:14 PM Case created by # MSDynamicsAPI for Contact HirsText LastText | Check back later to s                                              |
| Service                                        | Customer * 🕅 FirstTest LastTest                                                                   |                                                                                                    |                                                                    |
| Cases                                          | Origin                                                                                            |                                                                                                    | CUSTOMER DETAILS                                                   |
| S Knowledge Article                            | Contact                                                                                           |                                                                                                    | 🔒 LastTest                                                         |
| Collateral                                     | Entitiement                                                                                       |                                                                                                    | A Company                                                          |
| Products     Products     Services             | Product                                                                                           |                                                                                                    | 쓴 Email<br>合 Mobile                                                |
| Goals                                          | DESCRIPTION                                                                                       |                                                                                                    |                                                                    |
| Goals                                          | Bovenko description                                                                               |                                                                                                    | RECENT CASES                                                       |
| S Service                                      |                                                                                                   |                                                                                                    | Bt Active                                                          |

#### 3. On the **Settings** page, click **Customizations**.

4.

The following image shows the **Customizations** option on the **Settings** page:

| ⊞ Dy           | namics 365                                          | Settings                                                            | ement                                      |                                      |                     |    |                                                           |                                                           |        |
|----------------|-----------------------------------------------------|---------------------------------------------------------------------|--------------------------------------------|--------------------------------------|---------------------|----|-----------------------------------------------------------|-----------------------------------------------------------|--------|
| Settings       | Q.                                                  | Go to Settings Ar                                                   | ea                                         |                                      |                     |    |                                                           |                                                           |        |
| Busine         | ess                                                 | Customization                                                       | System                                     |                                      | Process Center      | 1  | Application                                               | Upgrade Logs                                              |        |
| в              | usiness Manageme                                    | Customizations                                                      | So Administration                          | Email Configuratio                   | Processes           |    | Apps                                                      | Upgrade Runs                                              |        |
|                | emplates                                            | Solutions                                                           | Security                                   | Activity Feeds Cor                   | nfi dicrosoft Flows | s  |                                                           |                                                           |        |
| P              | roduct Catalog                                      | Microsoft AppSource                                                 | Data Management                            | Activity Feeds Rul                   | es                  |    |                                                           |                                                           |        |
| * <b>~</b> 6 S | ervice Management                                   | Plug-In Trace Log                                                   | System Jobs                                | Dynamics 365 App                     | o f                 |    |                                                           |                                                           |        |
| <b>N</b>       | lobile Offline                                      | Solutions History                                                   | Document Manage                            | Sales Insights                       |                     |    |                                                           |                                                           |        |
| ¢¦ộ S          | ync Error                                           |                                                                     | Auditing                                   |                                      |                     |    |                                                           |                                                           |        |
|                | Sites<br>Create new sites or office lo              | scations where service operations take p                            | lace. Add and remove resources, change     | e site information, or delete sites. |                     |    | Subjects<br>Manage the subject hierarchy for yo           | our organization's products, literature, and articles.    |        |
| 2              | Currencies<br>Add new currencies or char            | nge the exchange rates for existing curre                           | ncies.                                     |                                      |                     |    | Connection Roles<br>Create, edit, and delete the standard | d labels used to define connections between records.      |        |
|                | Automatic Record C<br>Create and manage rules for   | reation and Update Rules<br>or automatic record creation and update | s. You can set up rules for either out-of- | the-bax entities or custom entities. |                     | Ď  | Rollup Queries<br>Go to your list of Rollup Queries the   | at you can use to gather data about a group of related re | cords. |
| in             | LinkedIn Sales Navig<br>Manage settings relating to | gator<br>Linkedin Sales Navigator integration                       |                                            |                                      |                     |    |                                                           |                                                           |        |
| Click          | Customi                                             | ze the Syste                                                        | m                                          |                                      |                     |    |                                                           |                                                           |        |
| The f          | ollowing                                            | image show                                                          | s the Custor                               | nize the Sy                          | stem option         | on | the <b>Custom</b>                                         | ization page:                                             |        |
| Custom         | nization                                            |                                                                     |                                            |                                      |                     |    |                                                           |                                                           |        |

| Which fea | ture would the to work with?                                                                                                    |          |                                                                                                    |
|-----------|----------------------------------------------------------------------------------------------------|----------|----------------------------------------------------------------------------------------------------|
|           | Customize the System<br>Create, modify, or delete contents in your organization. Components include entities, fields, relationships, forms, reports, processes, and others. | 8.       | Publishers<br>Create, modify or delete a solution publisher.                                                                            |
| *         | Solutions<br>Create, modify, export, or import a managed or unmanaged solution.                                                                                             | <b>P</b> | Developer Resources<br>View information or download files that help you develop applications and extensions for Microsoft Dynamics 365. |
|           | Themes<br>Adjust your organization's colors. Create, change, or delete themes that are used in your organization.                                                           |          |                                                                                                    |

 Go to Components > Entities > Account > Fields, and then click New. The following image shows the New button on the Account Fields page:

| File Publish All Customizatio                                  | ons   |                         |                       |                |                |            |         | () <u>H</u> elp |
|----------------------------------------------------------------|-------|-------------------------|-----------------------|----------------|----------------|------------|---------|-----------------|
| Account                                                        |       |                         |                       |                |                |            |         |                 |
| olution Default Solution                                       | View: | All                     |                       |                |                |            |         | ~               |
| Components                                                     | 🕞 Nev | v 🗙 🛛 Edit 🗍 More Actio | ns 🕶                  |                |                |            |         |                 |
| Entities IDeprecated Dyna                                      |       | Name                    | Schema Name 🛧         | Display Name   | Туре           | Field Type | State   | Ö               |
| <ul> <li>DEPRECATED] Play</li> <li>DEPRECATED] Play</li> </ul> |       | accountcategorycode     | AccountCategoryCode   | Category       | Option Set     | Simple     | Managed | Dis.            |
| Account                                                        |       | accountclassificationc  | AccountClassification | Classification | Option Set     | Simple     | Managed | Dis             |
| 💮 Views                                                        |       | accountid               | AccountId             | Account        | Primary Key    | Simple     | Managed | Noi             |
| Fields                                                         |       | accountnumber           | AccountNumber         | Account Num    | Single Line of | Simple     | Managed | Dis             |
| 1:N Relationships N:1 Relationships                            |       | accountratingcode       | AccountRatingCode     | Account Rating | Option Set     | Simple     | Managed | Dis             |
| N:N Relationshi                                                |       | address1_addressid      | Address1_AddressId    | Address 1: ID  | Primary Key    | Simple     | Managed | Noi             |
| Business Rules 🖧 Hierarchy Setti                               |       | address1_addresstype    | Address1_AddressTyp   | Address 1: Ad  | Option Set     | Simple     | Managed | Dis 🖕           |
| E Dashboards                                                   |       |                         |                       |                |                |            |         | •               |

6. In the **Display Name** field, enter the value as **NetSuite ID** and click **Save and Close**. The value in the **Name** field is automatically set to **new\_netsuiteid**.

The following image shows the **New for Account** page:

| III Pc          | ower Apps      |                                                       |                                          |                     |                                               |           |                                |                  |
|-----------------|----------------|-------------------------------------------------------|------------------------------------------|---------------------|-----------------------------------------------|-----------|--------------------------------|------------------|
| File            | Save and Close | 6                                                     |                                          |                     |                                               |           | 0                              | 0 <u>H</u> elp • |
| Field<br>New    | for Account    |                                                       |                                          |                     |                                               |           | Working on solution: Default S | olution          |
| <b>⊿</b> Common |                | General                                               |                                          |                     |                                               |           |                                |                  |
| Informa         | ition          | Schema                                                |                                          |                     |                                               |           |                                |                  |
| Eg Busines      | s Rules        | Display Name *                                        | NetSuite ID                              | Fi                  | eld Requirement *                             | Optional  |                                | ~                |
|                 |                | Name *                                                | new_netsuiteid                           | S                   | earchable                                     | Yes       |                                | ~                |
|                 |                | Field Security                                        | O Enable O Disable                       |                     |                                               |           |                                |                  |
|                 |                |                                                       | A Enabling field security? What yo       | u need to know      |                                               |           |                                |                  |
|                 |                | Auditing *                                            | Enable     Disable                       |                     |                                               |           |                                |                  |
|                 |                | Description                                           |                                          |                     |                                               |           |                                | -                |
|                 |                | Appears in globai filter in<br>interactive experience |                                          | Si<br>e:            | ortable in interactive<br>sperience dashboard |           |                                |                  |
|                 |                | For information about how                             | to interact with entities and fields pro | ogrammatically, see | the Microsoft Dynamic                         | s 365 SDK |                                |                  |
|                 |                | Туре                                                  |                                          |                     |                                               |           |                                |                  |
|                 |                | Data Type *                                           | Single Line of Text                      | ~                   |                                               |           |                                |                  |
|                 |                | Field Type *                                          | Simple                                   | ~                   |                                               |           |                                |                  |
|                 |                | Format*                                               | Text                                     |                     |                                               |           |                                | ~                |
|                 |                | Maximum Length *                                      | 100                                      |                     |                                               |           |                                |                  |
|                 |                | IME Mode *                                            | auto                                     |                     |                                               |           |                                | ~                |
|                 |                |                                                       |                                          |                     |                                               |           |                                |                  |

#### Creating a webhook in Dynamics 365

Webhooks are a way to communicate when an event occurs in one system with another system.

You can create webhooks in various ways. In this recipe, we have used the Plug-in Registration Tool.

Use the Plug-in Registration Tool to <u>register a webhook</u>. To get the Plug-in Registration Tool, see Dataverse development tools.

To create a webhook in Dynamics 365, perform the following steps:

- 1. Open the Plug-in Registration Tool and log in to your organization.
- Click CREATE NEW CONNECTION on the Plugin Registration Tool page. The following image shows the CREATE NEW CONNECTION button on the Plugin Registration Tool page:

| CREATE NEW CONNECTION | C RELOAD ORGANIZATIONS                                                                                  | ▶ REPLAY PLUG-IN EXECUTION | ପ୍ରି VIEW PLUG-IN PROFILE |
|-----------------------|----------------------------------------------------------------------------------------------------|----------------------------|---------------------------|
| Log                   | jin                                                                                                    |                            | ×                         |
| Dep                   | oyment Type: On-<br>Sign in as current user<br>Display list of available organization:<br>Show Advanced | -premises   Office 365     |                           |
|                       |                                                                                                    |                            |                           |
|                       | Login Cancel                                                                                            |                            |                           |

Go to Register and select Register New Web Hook.
 The following image shows the Register New Web Hook option on the Register menu:

#### 🔘 Plugin Registration Tool

| 🛊 Register 🔹 🔂 View 🔹 🐼 Sett                                                                                                    | ngs 🔻 🖻 Install Profiler 🐰 Debug 🕞 Unregister 😂 Refresh 🔎 Search                                                                                                    |
|----------------------------------------------------------------------------------------------------|----------------------------------------------------------------------------------------------------|
| Register Vew Assembly  Register New Assembly  Register New Package  Ctrl+A  Register New Vackage  Ctrl+T  Register New Image  Ctrl+I  Register New Service Endpoint  Ctrl+E  Register New Web Hook  Ctrl+W  Register New Data Providěr  Ctrl+P  Register New Custom API  Ctrl+B  G  (Data Source) Component Layer D  G  (Data Source) Insights Store Data S  G  (Data Source) Obata v4 Data Soure  Ctrl+D  Ctrl+B  Ctrl+B  Ctrl+B  Ctrl+B  Ctrl+B  Ctrl+B  Ctrl+B  Ctrl+B  Ctrl+B  Ctrl+B  Ctrl+B  Ctrl+B  Ctrl+C  Register New Custom API  Ctrl+B  Ctrl+B  Ctrl+B  Ctrl+B  Ctrl+B  Ctrl+C  Register New Custom API  Ctrl+B  Ctrl+B  Ctrl+C  Register New Custom API  Ctrl+B  Ctrl+B  Ctrl+C  Register New Custom API  Ctrl+B  Ctrl+C  Register New Custom API  Ctrl+B  Ctrl+C  Register New Custom API  Ctrl+B  Ctrl+C  Register New Custom API  Ctrl+C  Register New Custom API  Ctrl+B  Ctrl+C  Register New Custom API  Ctrl+C  Register New Custom API  Register New Custom API  Register New Custom API  Register | ngs ▼ Install Profiler LS Debug LS Unregister  Refresh  Search W Activities der.Connector.InternalPlugins der.Odata.V4.Plugins FCS.Plugins FCS.Plugins FFrameworkPlatformFeaturePlugins dsPlugins aPlugins.Merged a Souce tra Source Data Source e tity DS ata Source |
| <ul> <li>Cata Source) Suggested Contacts</li> <li>Cata Source) Virtual Connector D.</li> <li>(Data Source) Virtual Connector D.</li> <li>(ServiceEndpoint) IoT Message</li> <li>(ServiceEndpoint) Managed Data I</li> </ul>                                                                                                    | Data Source<br>ta Source<br>ake                                                                                                    |
| (ServiceEndpoint) orch-engine-eve     (ServiceEndpoint) orch-engine-wo     (WebHook) Sync Account and Con                                                                                                    | ntrelaysvc-cdsevents<br>kflowsvc-cdsevents                                                                                                    |

4. Enter the webhook name, the <u>"Step 6: Invoke the process" on page 22</u> that you copied while invoking the process in the Endpoint URL field, and the authentication method in the Authentication field. The following image shows the WebHook Registration dialog box:

| rid point URL * UtherRotation HttpPaader WebhookKey HttpDueryString + Add Property                                         | Name *         |                |  |
|----------------------------------------------------------------------------------------------------|----------------|----------------|--|
| kutherfloation     Http/wader     Http/wader     Http/keder     Keys     WebhookKey     HttpDueryString     + Add Property | indpoint URL*  |                |  |
| Http:Hader           Keys         WethookKey           Http:QueryString           + Add Property                           | Authentication | Http/eader     |  |
| webhookkey<br>HttpQueryString<br>+ Add Propetty                                                                            | Kaur           | HttpHeader     |  |
| + Add Property                                                                                                    | Neja           | WebhookKey     |  |
|                                                                                                    |                | instancion and |  |

 Go to WebHook and select Register New Step. The following image shows the Register New Step option:

| <ul> <li>CREATE NEW</li> </ul> | CONNE    | ECTION    | C RELOAD ORGANIZATION            | IS REPI          | LAY PLUG- | IN EXECUTION  | C VIEW PLUG     | IN PROFILE        |                       |           |
|--------------------------------|----------|-----------|----------------------------------|------------------|-----------|---------------|-----------------|-------------------|-----------------------|-----------|
| Informat                       | ica LLC  | ×         | ]                                |                  |           |               |                 |                   |                       |           |
| Register                       | • [      | View      | 🔹 🖏 Settings 🔹 🖻                 | Install Profiler | 🔓 Deb     | ug 🔂 Upda     | ate 🔒 Unregis   | ter 🛛 Refresh     | Search                |           |
| Registered                     | d Plugi  | ns & (    | Custom Workflow Activitie        | s                |           |               |                 |                   |                       |           |
| ► <3 (As:                      | sembly)  | Micros    | oft.Xrm.DataProvider.Odata.V4.P  | lugins           |           |               |                 |                   |                       |           |
| ▶ {3 (As:                      | sembly)  | Micros    | oft.Xrm.Solutions.FCS.Plugins    |                  |           |               |                 |                   |                       |           |
| ▶ {3 (Ase                      | sembly)  | Micros    | oftPowerAppsAppFrameworkPlat     | tformFeaturePlu  | igins     |               |                 |                   |                       |           |
| ▶ {3 (Ass                      | sembly)  | Micros    | oftPowerAppsCardsPlugins         |                  |           |               |                 |                   |                       |           |
| ▶ <͡3 (Ass                     | sembly)  | Schedu    | uleCommon.Plugins                |                  |           |               |                 |                   |                       |           |
| 🕨 🖓 (Da                        | ta Sourc | ce) Case  | e Suggestions Data Souce         |                  |           |               |                 |                   |                       |           |
| ) 🕞 (Da                        | ta Sourc | ce) Com   | nponent Layer Data Source        |                  |           |               |                 |                   |                       |           |
| ► 🕞 (Da                        | ta Sourc | te) Com   | ponent Version Data Source       |                  |           |               |                 |                   |                       |           |
| ) 🕞 (Da                        | ta Sourc | e) Insig  | ghts Store Data Source           |                  |           |               |                 |                   |                       |           |
| ) 🛱 (Da                        | ta Sourc | ce) Kno   | wledge Article Suggestion Data S | ource            |           |               |                 |                   |                       |           |
| ) 🕞 (Da                        | ta Sourc | ce) ODa   | ita v4 Data Source               |                  |           |               |                 |                   |                       |           |
| ) 🕞 (Da                        | ta Sourc | ce) Pow   | er Pages Core Entity DS          |                  |           |               |                 |                   |                       |           |
| ) 🕞 (Da                        | ta Sourc | ce) Sug   | gested Activity Data Source      |                  |           |               |                 |                   |                       |           |
| ) 🕞 (Da                        | ta Sourc | ce) Sug   | gested Contacts Data Source      |                  |           |               |                 |                   |                       |           |
| ▶ 🕞 (Da                        | ta Sourc | ce) Virtu | ual Connector Data Source        |                  |           |               |                 |                   |                       |           |
| Ger (Ser                       | rviceEnd | lpoint)   | loT Message                      |                  |           |               |                 |                   |                       |           |
| ) (Ser                         | viceEnd  | lpoint)   | orch-engine-eventrelaysvc-cdsev  | rents            |           |               |                 |                   |                       |           |
| ) (Ser                         | viceEnd  | lpoint)   | orch-engine-nrt-cdsevents        |                  |           |               |                 |                   |                       |           |
| (Ser                           | viceEnd  | point)    | orch-engine-workflowsvc-cdseve   | ents             |           |               |                 |                   |                       |           |
| ► 🕀 (Ser                       | viceEnd  | point)    | qdbmi dbmidemo                   |                  |           |               |                 |                   |                       |           |
| ⊿ 💮 (We                        | ebHook)  | CALor     | n                                |                  |           |               |                 |                   |                       |           |
|                                | (Step) C | Al opp    | 🖏 Register New Assembly          | Ctrl+A           |           |               |                 |                   |                       |           |
| Properties                     |          | Detail    | 🍬 Register New Package           | Ctrl+N           |           |               |                 |                   |                       |           |
| Name                           |          |           | 🗟 Register New Step              | Ctrl             | Message   | PrimaryEntity | SecondaryEntity | TypeName          |                       | Filtering |
| CAI opp: Upd                   | ate of o | pportu    | 🙀 Register New Image             | Ctrl+I           | Update    | opportunity   | none            | Microsoft.Crm.Sen | viceBus.WebhookPlugin | statecode |
|                                |          |           |                                  | int Ctrl+E       |           |               |                 |                   |                       |           |
|                                |          |           | 🛱 Register New Web Hook          | Ctrl+W           |           |               |                 |                   |                       |           |
|                                |          |           | 🕞 Register New Data Provider     | Ctrl+P           |           |               |                 |                   |                       |           |
|                                |          |           | ₿ Refresh                        | F5               |           |               |                 |                   |                       |           |
|                                |          |           | P Search                         | Ctrl+F           |           |               |                 |                   |                       |           |
|                                |          |           | 🗘 Update                         |                  |           |               |                 |                   |                       |           |
| 4                              |          |           | 🗟 Unregister                     | Del              |           |               |                 |                   |                       |           |
|                                |          |           |                                  |                  |           |               |                 |                   |                       |           |

6. In the Update Existing Step page, enter the value as Update in the Message field, opportunity in the Primary Entity field, and select Asynchronous in the Execution Mode field. The following image shows the Update Existing Step page:

| Message *                             | Update                          |                                  |              |                      |
|---------------------------------------|---------------------------------|----------------------------------|--------------|----------------------|
| Primary Entity                        | opportunity                     |                                  |              |                      |
| Secondary Entity                      | none                            |                                  |              |                      |
| Filtering Attributes                  | statecode, statuscode           |                                  |              |                      |
| Event Handler                         | (WebHook) CAI opp               |                                  | ~            |                      |
| Step Name *                           | CAI opp: Update of opportunity  |                                  |              |                      |
| Run in User's Context                 | Calling User                    |                                  | ~            | Secure Configuration |
| Execution Order *                     | 1                               |                                  |              | Secure comiguation   |
| Description                           | CAI opp: Update of opportunity  |                                  |              |                      |
| Event Pipeline Stag                   | ge of Execution                 | Execution Mode                   | Deployment * |                      |
| PostOperation                         | ~                               | <ul> <li>Asynchronous</li> </ul> | ✓ Server     |                      |
|                                       |                                 | ○ Synchronous                    | Offline      |                      |
| <ul> <li>Delete AsyncOpera</li> </ul> | tion if StatusCode = Successful |                                  |              |                      |

In the Select Attributes dialog box, clear all the fields and select the Status and Status Reason custom fields to trigger the webhook when the opportunity status is updated.
 The following image shows the Status and Status Reason custom field attributes in the Select Attributes dialog box:

| General Configura     | tion Information  | 1                             |                              | Unsecure C                 | onfiguration |
|-----------------------|-------------------|-------------------------------|------------------------------|----------------------------|--------------|
| Message *             | Update            | Select Attributes             |                              |                            |              |
| Primary Entity        | opportunity       |                               | Select                       | <u>A</u> ll / Deselect All |              |
| Secondary Entity      | none              | Scheduled Follow up (Qualify) | schedulefollowup_qualify     | DateTime ^                 |              |
| Filessian Assilester  | statosodo st      | Segment Id                    | msdyn_segmentid              | Lookup                     |              |
| rintering Authorites  | statecode, st     | Skip Price Calculation        | senounankyounote             | Picklist                   |              |
| Event Handler         | (WebHook) C.      | SLA                           | slaid                        | Lookup                     |              |
| Step Name *           | CAI opp: Updi     | Source Campaign               | campaignid                   | Lookup                     | -            |
|                       | 6 IF 11           | ✓ Status                      | statecode                    | State                      |              |
| Run in User's Context | Calling User      | ✓ Status Reason               | statuscode                   | Status                     | guration     |
| Execution Order *     | 1                 | TeamsFollowed                 | teamsfollowed                | Integer                    | 5            |
|                       | CALoppi Lindi     | Time Spent by me              | timespentbymeonemailandmeeti | String                     |              |
| Description           | ся орр. ора       | Time Zone Rule Version Number | timezoneruleversionnumber    | Integer                    |              |
| Event Pineline Star   | ne of Executic    |                               | timeline                     | Picklist                   |              |
| Event ripeline stag   | ge of Excedite    |                               | name                         | String                     |              |
| PostOperation         |                   | Total Amount (Paca)           | totalamount baca             | Money                      |              |
|                       |                   | Total Detail Amount           | totallineitemamount          | Money                      |              |
|                       |                   | <                             | KANNIN II TUUTKANI           | >                          |              |
| Delete AsyncOpera     | tion if StatusCod |                               |                              |                            |              |
|                       |                   |                               | OK                           | Cancel                     |              |
|                       |                   |                               |                              | test to                    |              |
|                       |                   |                               |                              |                            |              |

×

#### CHAPTER 2

## Create NetSuite Sales Orders from Dynamics 365 Opportunities recipe contents

The recipe contains multiple assets, such as process objects, app connections, and processes.

The following image shows the assets that the Create NetSuite Sales Orders from Dynamics 365 Opportunities recipe package contains:

| Exp   | olore 🗡 All Projects 🔻 > 📄 Default > 🚞 Explore                   |                |                        | Import                                                                                                   |
|-------|------------------------------------------------------------------|----------------|------------------------|----------------------------------------------------------------------------------------------------|
| Explo | re (15)                                                          |                |                        | ↓↑• 🖓 Find                                                                                               |
|       | Name                                                             | Туре 💌         | Updated On             | Description                                                                                              |
|       | Dynamics365Opportunity                                           | Process Object | Sep 13, 2024, 10:12 AM | Dynamics 365 opportunity entity                                                                          |
|       | Dynamics365Account                                               | Process Object | Sep 13, 2024, 10:12 AM | Dynamics 365 account entity                                                                              |
|       | Dynamics365Product                                               | Process Object | Sep 13, 2024, 10:12 AM | Dynamics 365 product entity                                                                              |
|       | NetSuiteCompany                                                  | Process Object | Sep 13, 2024, 10:12 AM | NetSuite company entity                                                                                  |
|       | NetSuiteContact                                                  | Process Object | Sep 13, 2024, 10:12 AM | NetSuite contact entity                                                                                  |
|       | NetSuiteItem                                                     | Process Object | Sep 13, 2024, 10:12 AM | NetSuite item entity                                                                                     |
|       | ProductList_PO                                                   | Process Object | Sep 13, 2024, 10:12 AM | List of NetSuite items entity                                                                            |
|       | Copportunity to Sales Order Flow                                 | Process        | Sep 13, 2024, 10:12 AM | The process is triggered by a webhook, which checks the status of the Opportunity. If the status is "Won |
|       | 👶 Create NetSuite Sales Order                                    | Process        | Sep 13, 2024, 10:12 AM | Subprocess that checks whether the Dynamics 365 account exists in the NetSuite Customer table. If the    |
|       | 👶 Send Email with Process Result                                 | Process        | Sep 13, 2024, 10:12 AM | Subprocess that sends an email with the process result.                                                  |
|       | 👶 Synchronize Dynamics 365 Opportunity with NetSuite Sales Order | Process        | Sep 13, 2024, 10:12 AM | Subprocess synchronize Dynamics 365 Opportunity with NetSuite Sales Order.                               |
|       | 👶 Create NetSuite Items                                          | Process        | Sep 13, 2024, 10:12 AM | Subprocess that creates inventory items in NetSuite from Dynamics 365 products and prepares proces       |
|       | A NetSuiteConnectionSalesOrder                                   | App Connection | Sep 13, 2024, 10:13 AM | NetSuite connection                                                                                      |
|       | Manual Dynamics365ConnectionOpportunity                          | App Connection | Sep 13, 2024, 10:14 AM | Dynamics 365 connection based on the Table API                                                           |
|       | K EmailConnectionSalesOrder                                      | App Connection | Sep 13, 2024, 10:12 AM | Email connection                                                                                         |

### Create NetSuite Sales Orders from Dynamics 365 Opportunities recipe assets

The following table lists the assets that the Create NetSuite Sales Orders from Dynamics 365 Opportunities recipe package contains:

| Asset Name                                                           | Asset Type        | Description                                                                                                    |
|----------------------------------------------------------------------|-------------------|----------------------------------------------------------------------------------------------------|
| Dynamics365Product                                                   | Process<br>object | Dynamics 365 product entity.                                                                                                    |
| Dynamics365Account                                                   | Process<br>object | Dynamics 365 account entity.                                                                                                    |
| NetSuiteItem                                                         | Process<br>object | NetSuite item entity.                                                                                                    |
| ProductList_P0                                                       | Process<br>object | List of NetSuite items entity.                                                                                                    |
| NetSuiteCompany                                                      | Process<br>object | NetSuite company entity.                                                                                                    |
| NetSuiteContact                                                      | Process<br>object | NetSuite contact entity.                                                                                                    |
| Dynamics3650pportunity                                               | Process<br>object | Dynamics 365 opportunity entity.                                                                                                    |
| Dynamics365ConnectionOpport<br>unity                                 | App<br>connection | Connects to Dynamics 365 based on the Table API.                                                                                                    |
| NetSuiteConnectionSalesOrder                                         | App<br>connection | NetSuite connection.                                                                                                    |
| EmailConnectionSalesOrder                                            | App<br>connection | Email connection.                                                                                                    |
| Create NetSuite Sales Order                                          | Process           | Subprocess that checks whether the Dynamics 365 account exists<br>in the NetSuite Customer table. If the account does not exist, the<br>process creates a customer based on the account data. The<br>process then checks if a sales order has already been created<br>based on the Dynamics 365 opportunity. If a sales order exists, the<br>user is notified. Otherwise, the process creates a new sales order<br>and provides a confirmation message. |
| Create NetSuite Items                                                | Process           | Subprocess that creates inventory items in NetSuite from Dynamics 365 products and prepares process objects for creating sales orders.                                                                                                    |
| Synchronize Dynamics 365<br>Opportunity with NetSuite<br>Sales Order | Process           | Subprocess that synchronizes Dynamics 365 opportunity with NetSuite sales order.                                                                                                    |

| Asset Name                         | Asset Type | Description                                                                                                    |
|------------------------------------|------------|----------------------------------------------------------------------------------------------------|
| Send Email with Process Result     | Process    | Subprocess that sends an email with the process result.                                                                                                    |
| Opportunity to Sales Order<br>Flow | Process    | The process is triggered by a webhook to check the status of the<br>Dynamics 365 opportunity. If the status is Won, the process<br>creates sales orders based on the opportunity. When the sales<br>order is created, the process sends an email with the results. |

#### CHAPTER 3

## Using the Create NetSuite Sales Orders from Dynamics 365 Opportunities recipe

To use the Create NetSuite Sales Orders from Dynamics 365 Opportunities recipe, you must perform the following steps manually:

- Step 1: Copy and access the recipe
- Step 2: Configure and publish the Email connection
- Step 3: Configure and publish the Dynamics 365 connection
- Step 4: Configure and publish the NetSuite connection
- Step 5: Configure and publish the processes
- Step 6: Invoke the process

### Step 1: Copy and access the recipe

Copy the pre-configured assets in the recipe to a separate project or folder.

- 1. Open the Create NetSuite Sales Orders from Dynamics 365 Opportunities recipe and click Use.
- 2. Select the location where you want to copy the recipe, and then click Continue.
- 3. In the Copying the recipe dialog box, click OK.

It might take some time for the recipe to get copied. You will receive a notification when the recipe is ready for use.

4. After the recipe is copied, click **Explore** to access the recipe content.

5. Navigate to the project or folder where you copied the recipe or enter the recipe name in the **Find** box. All the assets in the recipe are displayed as shown in the following image:

| Ex    | olore Y All Projects V > C Default > Explore                     |                |                        | Import                                                                                                   |
|-------|------------------------------------------------------------------|----------------|------------------------|----------------------------------------------------------------------------------------------------|
| Explo | ore (15)                                                         |                |                        | ↓↑ ▼ Find                                                                                                |
|       | Name                                                             | Туре 💌         | Updated On             | Description                                                                                              |
|       | Dynamics365Opportunity                                           | Process Object | Sep 13, 2024, 10:12 AM | Dynamics 365 opportunity entity                                                                          |
|       | Dynamics365Account                                               | Process Object | Sep 13, 2024, 10:12 AM | Dynamics 365 account entity                                                                              |
|       | Dynamics365Product                                               | Process Object | Sep 13, 2024, 10:12 AM | Dynamics 365 product entity                                                                              |
|       | NetSuiteCompany                                                  | Process Object | Sep 13, 2024, 10:12 AM | NetSuite company entity                                                                                  |
|       | NetSuiteContact                                                  | Process Object | Sep 13, 2024, 10:12 AM | NetSuite contact entity                                                                                  |
|       | NetSuiteItem                                                     | Process Object | Sep 13, 2024, 10:12 AM | NetSuite item entity                                                                                     |
|       | ProductList_PO                                                   | Process Object | Sep 13, 2024, 10:12 AM | List of NetSuite items entity                                                                            |
|       | 💑 Opportunity to Sales Order Flow                                | Process        | Sep 13, 2024, 10:12 AM | The process is triggered by a webhook, which checks the status of the Opportunity. If the status is "Wor |
|       | 🝰 Create NetSuite Sales Order                                    | Process        | Sep 13, 2024, 10:12 AM | Subprocess that checks whether the Dynamics 365 account exists in the NetSuite Customer table. If the    |
|       | 💑 Send Email with Process Result                                 | Process        | Sep 13, 2024, 10:12 AM | Subprocess that sends an email with the process result.                                                  |
|       | 😵 Synchronize Dynamics 365 Opportunity with NetSuite Sales Order | Process        | Sep 13, 2024, 10:12 AM | Subprocess synchronize Dynamics 365 Opportunity with NetSuite Sales Order.                               |
|       | 💑 Create NetSuite Items                                          | Process        | Sep 13, 2024, 10:12 AM | Subprocess that creates inventory items in NetSuite from Dynamics 365 products and prepares proces       |
|       | K NetSuiteConnectionSalesOrder                                   | App Connection | Sep 13, 2024, 10:13 AM | NetSuite connection                                                                                      |
|       | A Dynamics365ConnectionOpportunity                               | App Connection | Sep 13, 2024, 10:14 AM | Dynamics 365 connection based on the Table API                                                           |
|       | Section Sales Order                                              | App Connection | Sep 13, 2024, 10:12 AM | Email connection                                                                                         |

### Step 2: Configure and publish the Email connection

Configure the authentication type and authentication details in the EmailConnectionSalesOrder connection, and then publish the connection.

- 1. Open the EmailConnectionSalesOrder connection.
- 2. From the Type list, select IICS Cloud Application Integration Email Service (Licensed for use).
- 3. From the Run On list, select Cloud Server or any Secure Agent.
- From the Authentication Type list, select Password or OAuth as needed. Based on the authentication type selected, perform one of the following steps:
  - For **Password** authentication, enter values for the following properties in the **Connection Properties** section:

| Property       | Description                                                                                                    |
|----------------|----------------------------------------------------------------------------------------------------|
| Authentication | Select <b>Enable</b> . Email Connector authenticates the user name and password that you enter in the email connection properties.                                                                         |
| User Name      | User name to log in to the email server. The user name is either the account name or the email address that is used to send the email with the synchronization results. For example: notifyme@mydomain.com |

| Property | Description                                                         |  |
|----------|---------------------------------------------------------------------|--|
| Password | Password for the email address.                                     |  |
| Security | Select <b>SSL</b> for the Email connection to use the SSL protocol. |  |

Configure the following common properties on the connection creation page:

| Property | Description                                                                                       |
|----------|---------------------------------------------------------------------------------------------------|
| Host     | <b>Email server's DNS name, such as</b> mail.mydomain.com, or an IP address, such as 192.168.1.1. |
| Port     | Port for communication between the Process Server and the email server.<br>Default is <b>25</b> . |

• For **OAuth** authentication, enter values for the following properties in the **Connection Properties** section:

| Property             | Description                                                                                                    |
|----------------------|----------------------------------------------------------------------------------------------------|
| Authorization<br>URL | Enter the OAuth authorization URL for the email service that is used to authorize the user request.                                                                                                    |
|                      | For example: https://login.microsoftonline.com/xxxxxx-xxxx-xxxx-xxxx-xxxx-xxxx-xxxx-                                                                                                    |
| Token Request        | Enter the OAuth token request URL that handles token requests.                                                                                                    |
| URL                  | <pre>For example: https://login.microsoftonline.com/xxxxxxxxxxxxxxxxxxxxxxxxxxxxxxxxxxxx</pre>                                                                                                    |
|                      | The refresh token expires in 90 days. The user must authenticate again and publish the connection before the token expires.                                                                                              |
| Client ID            | Specify the identifier value from the OAuth provider.                                                                                                    |
| Client Secret        | Enter the client secret to connect to the email application.                                                                                                    |
| Scope                | Specify the scope. The scope in OAuth authentication limits an application's access to a user's account. You can select multiple scopes for a single client. To enter multiple scopes, separate each value with a space. |
|                      | For a Microsoft Outlook email account, enter the following scope:                                                                                                    |
|                      | https://outlook.office.com/SMTP.Send offline_access                                                                                                    |

Configure the following common properties on the connection creation page:

| Property | Description                                                                                       |  |
|----------|---------------------------------------------------------------------------------------------------|--|
| Host     | <b>Email server's DNS name, such as</b> mail.mydomain.com, or an IP address, such as 192.168.1.1. |  |
| Port     | Port for communication between the Process Server and the email server.<br>Default is <b>25</b> . |  |

5. Save and publish the connection.

# Step 3: Configure and publish the Dynamics 365 connection

Configure the tenant and client details in the Dynamics365ConnectionOpportunity connection, and then publish the connection.

- 1. Open the Dynamics365ConnectionOpportunity connection.
- 2. From the Type list, select Dynamics365.
- 3. From the Run On list, select Cloud Server or any Secure Agent.
- 4. In the Connection Properties section, enter values for the following properties:

| Property      | Description                                                                                                    |
|---------------|----------------------------------------------------------------------------------------------------|
| Tenant_ID     | Dynamics 365 tenant ID to get the access token. Enter the tenant ID that you generated under <b>Microsoft Entra ID &gt; App registrations</b> in Dynamics 365 after creating the client credentials. |
| Client_ID     | Dynamics 365 client ID to generate a valid access token. Enter the client ID that you generated under <b>Microsoft Entra ID &gt; App registrations</b> in Dynamics 365.                              |
| Client_Secret | Dynamics 365 client secret that you generated under <b>Microsoft Entra ID &gt; App registrations</b> in Dynamics 365.                                                                                |
| Grant_type    | Grant type that the Dynamics 365 instance uses to get an access token for third-party client authorization. Enter the value as <b>client_credentials</b> .                                           |
| Resource_URL  | URL to access the Dynamics 365 instance.                                                                                                    |

5. Save and publish the connection.

# Step 4: Configure and publish the NetSuite connection

Configure the client ID, instance URL, certificate ID, and private key in the NetSuiteConnectionSalesOrder connection, and then publish the connection.

- 1. Open the NetSuiteConnectionSalesOrder connection.
- 2. From the Type list, select NetSuite.
- 3. From the Run On list, select Cloud Server or any Secure Agent.

4. In the Connection Properties section, enter values for the following properties:

| Property                   | Description                                                                                                    |
|----------------------------|----------------------------------------------------------------------------------------------------|
| Client ID                  | NetSuite OAuth 2.0 client ID to generate a valid access token. Enter the client ID that you generated from the <b>Integration</b> page in NetSuite.                                                         |
| Certificate ID             | NetSuite certificate ID that you generated using <b>OAuth 2.0 Client Credentials</b> under <b>Setup &gt;</b><br>Integration > Manage Authentication > OAuth 2.0 Client Credentials (M2M) Setup in NetSuite. |
| Instance URL               | NetSuite applications suite instance URL.<br>Enter the instance URL in the following format:                                                                                                    |
|                            | https://[accountid].suitetalk.api.netsuite.com                                                                                                    |
| Certificate<br>Private Key | NetSuite certificate private key. Enter the PKCS8 certificate as a Base64-encoded string in the following format:                                                                                           |
|                            | BEGIN PRIVATE KEYEND PRIVATE KEY                                                                                                    |

5. Save and publish the connection.

#### Step 5: Configure and publish the processes

Configure the allowed user or group for authorization, email ID for sending the notification, and subsidiary ID to create a customer in NetSuite, and publish the process.

- To publish the following processes, click Actions in the row that contains the processes in the order specified and select Publish.
  - 1. Create NetSuite Items
  - 2. Create NetSuite Sales Order
  - 3. Synchronize Dynamics 365 Opportunity with NetSuite Sales Order
  - 4. Send Email with Process Result
- 2. Open the Opportunity to Sales Order Flow process.
- 3. On the **Start** tab of the Start step, in the **Allowed Users** or **Allowed Groups** field, enter the user or group that has access to the process service URL at run time.
- 4. On the Assignment tab of the Set Flow Configuration step, enter values for the following fields:
  - In the Email field, enter the email ID to send the email notifications.
  - If your NetSuite environment uses a Subsidiary, in the **NetSuite\_Subsidiary\_ID** field, enter the subsidiary ID to create a customer in NetSuite.
- 5. Save and publish the process.

### Step 6: Invoke the process

When you invoke the Opportunity to Sales Order Flow process, the process creates a NetSuite sales order from a Dynamics 365 opportunity based on the webhook request from Dynamics 365.

- Open the Opportunity to Sales Order Flow process and click Actions > Properties Details > Copy Service URL.
- Open a text editor and add the input fields and values to the service URL as shown in the following format:

<Cloud Application Integration POD URL>/active-bpel/public/rt/<API\_name>? webhookRequest=<Webhook request from Dynamics 365>

3. Open a browser and paste the service URL.

You can also invoke the process using the Run Using option, REST or SOAP API endpoints in API clients, such as cURL, Postman, SOAP UI, or through any programming language.

You must copy the service URL to the webhook configuration in <u>"Creating a webhook in Dynamics 365" on</u> page 9 tool. The process will be triggered automatically when an opportunity is closed in Dynamics 365.

#### Rules and guidelines

Consider the following rules and guidelines when working with the Create NetSuite Sales Orders from Dynamics 365 Opportunities recipe:

You must update the process according to your Dynamics 365 and Netsuite service configurations as there are many possible limitations based on different services business rules. You can find the some limitations in this topic that have been defined for the objects synchronized in the recipe process.

- The **Subsidiary** field for both the company and items must be identical. This enforces a restriction on the currency used. The currency must be the same as the currency specified in the Subsidiary settings.
- Discounts and taxes are not synchronized from Dynamics 365 because these fields are configured separately for the company and are applied based on the settings within NetSuite.
- When creating a sales order, the process passes the exchange rate. However, you must check if the NetSuite settings allow you to modify this value.